## Web端如何撤回维修方案(文档)

## 用户提交维修方案后,若单据暂无人审批,用户本人申请的维修方案单可以进行撤回操作。

用户登录互海通Web端,依次点击进入"维修管理→维修方案"界面,在该界面,单据较多时,可通 过筛选条件来查询,查找状态为"审批中"的单据,点击目标单据任意位置进入详情界面,在详情界 面,点击"撤回",跳出中间弹窗,在该弹窗中点击"确定",则单据会退回到维修方案界面。

| 6                                             | 互海科技                                                                                                    |              | Q                |                      | 工作     | 台 (30952) 船舶出 | 益控 发现                |           |                         | 東系統 🗸 🗘 中文 🗸  |     | <b>7 3</b> 141 140 |  |
|-----------------------------------------------|----------------------------------------------------------------------------------------------------|--------------|------------------|----------------------|--------|---------------|----------------------|-----------|-------------------------|---------------|-----|--------------------|--|
| <i>[</i> 2]                                   | <b>推修管理</b> ~                                                                                                    | 维            | 多方案              |                      |        |               | 2、单                  | 据较多时,可通过筛 | 选条件来查询, 查找状态            | 5为"审批中"的单据    |     |                    |  |
|                                               | 维修申请                                                                                                    |              | 新增               |                      |        |               | 请选择归属公司              | ✔ 维修日期    | 请选择申请部门                 | ✔ 搜索关键字       |     | 搜索 重置              |  |
|                                               | 维修计划                                                                                                    | #            | 维修方案单名称          | 维修方案单号               | 维修类型 🔻 | 紧急程度 ▼        | 维修项数                 | 申请船舶 ▼    | 计划维修日期                  | 状态マ           | 操作  |                    |  |
|                                               | 维修方案                                                                                                    | 3            | 9 退              | RP-24091803          | 自修     | 正常            | 1                    | 互海1号      | 2024-09-18 ~ 2024-09-18 | これのとき         | BW  |                    |  |
| 1,                                            | ↓ <sup>自修</sup><br>依次点击进入维                                                                                                    | 4<br>修方案     | D 通过<br>界面       | RP-24091802          | 自修     | 正常            | 1                    | 互海1号      | 2024-09-18 ~ 2024-09-18 | 未提交           | 1   |                    |  |
|                                               | 航修                                                                                                    | 4            | 1 拒绝             | RP-24091801          | 自修     | 正常            | 1                    | 互海1号      | 2024-09-18 ~ 2024-09-18 | ◆ 询价中<br>審批中  |     |                    |  |
|                                               | 厂修                                                                                                    | 4            | 2 互海一号航修申请       | RP-24062501          | 航修     | 正常            | 1                    | 互海1号      | 2024-07-02 ~ 2024-07-09 | 执行中           | ±   |                    |  |
|                                               | 维修结算                                                                                                    | 4            | 3                | RP-24090802          | 航修     | 紧急            | 1                    | 互海1号      | 2024-09-08 ~ 2024-09-08 | 已完成           | 导出  |                    |  |
| <u></u> し し し し し し し し し し し し し し し し し し し | 车存管理 >                                                                                                    | 34           | 点击目标单据任意位置进<br>4 | 入详情界面<br>RP-24090801 | 航修     | 正常            | 1                    | 互海1号      | 2024-09-08 ~ 2024-09-08 | 审批中           | 导出  |                    |  |
|                                               | 采购管理 >                                                                                                    | 4            | 5 维修方案单名称9.2     | RP-24082001          | 航修     | 正常            | 2                    | 互海1号      | 2024-09-02 ~ 2024-09-08 | 审批中           | 导出  | ]                  |  |
| f ;                                           | 沿舶服务 >                                                                                                    | 4            | 5                | RP-24083001          | 航修     |               | 1                    | 互海1号      |                         | 未提交           | 编辑丨 |                    |  |
| 8                                             | 费用管理 >                                                                                                    |              |                  |                      | ALC: N |               |                      |           |                         |               |     |                    |  |
|                                               |                                                                                                    |              |                  |                      |        | 维修方案详情        | 审批中                  |           |                         |               |     | $\mathbf{x}$       |  |
| 维<br>维<br>计<br>方<br>查<br>已                    |                                                                                                    |              |                  |                      |        |               |                      |           |                         |               |     |                    |  |
| #                                             | 维修申请单名                                                                                                    | 尔申           | 青单号 申请船舶         | 建议维修类型紧急程度           | 申请日期   | 预计维修日期        | 预计维修地点               | 维修设备/项目   | 预计费用                    | 预计维修方案        | 操作  |                    |  |
| 1<br>70                                       | 1 祖修申请2025.3.4 1 五濟1号 自修 正常<br><b>预计费用: 800.00</b>                                                                                                    |              |                  |                      |        | () 施定要撤回吗     |                      |           | ±空压机高合器 0               |               |     | _                  |  |
| 2                                             | <b>単掘进度</b><br></td <td>3-21 15:02:0</td> <td>3</td> <td></td> <td>该弹窗中点击</td> <td>叫水仁女」放告<br/>取消</td> <td>다는)<br/>錠<br/>会退回到维修方案</td> <td>编辑界面</td> <td>998<br/>1992</td> <td>Real and Real</td> <td>1</td> <td>5.LO</td> | 3-21 15:02:0 | 3                |                      | 该弹窗中点击 | 叫水仁女」放告<br>取消 | 다는)<br>錠<br>会退回到维修方案 | 编辑界面      | 998<br>1992             | Real and Real | 1   | 5.LO               |  |

下一步:

用户撤回维修方案后,单据退回到维修方案编辑界面,且状态显示为"未提交",用户可根据需求重 新编辑维修方案,然后再次提交审批。

| 维修方案      |             |        |        |         |                |                                    |                            |       |
|-----------|-------------|--------|--------|---------|----------------|------------------------------------|----------------------------|-------|
| 新增        |             |        |        | 请选择归属公司 | ✔ 维修日期         | 请选择申请部门                            | ▼ 搜索关键字                    | 接索 重置 |
| # 维修方案单名称 | 维修方案单号      | 维修类型 ▼ | 紧急程度 ▼ | 维修项数    | 撤回的单<br>申请船舶 ▼ | 单据在维修方案界面,显示为<br><sup>计划维修日期</sup> | "未提交"状态<br><sup>状态</sup> ↓ | 操作    |
| 1         | RP-25032101 | 自修     | 紧急     | 1       | 互海1号           | 2025-03-21 ~ 2025-03-24            | 未提交                        | 编辑 删除 |
| 2         | RP-25030501 | 厂修     | 正常     | 1       | 互海1号           | 2025-03-08 ~ 2025-03-15            | 询价中                        | 编辑 导出 |